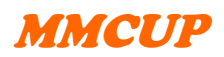

## Manual 3C

## Kontrollera först

- att du har inloggningsrätt och är inloggad i det landsting där patienten är bosatt
- att personen har registrerats i "MMCUP\_Deltagarformulär"

I databasen loggas automatiskt tidpunkt och vem som registrerar eller uppdaterar/ändrar i formuläret (inloggad). **"Bedömare"** är den som genomfört testning/bedömning. Uppgiften ska inte skrivas in manuellt, utan hämtas från **"Bedömarformulär"**, som fylls i första gången en person registreras som bedömare. Detta ger samma format på namnet, vilket möjliggör senare analys eller egen sökning efter patient.

*Kommentarer: Nyckelord* underlättar systematisk sammanställning av fri text i databasen. Nyckelordet skrivs inom parentes och kommentaren anges i kondenserad form i efterföljande text. Det går bra att skriva kommentarer på flera nyckelord, observera att <u>varje nyckelord ska</u> <u>omges av parenteser</u>, för att kunna hittas och plockas ur den fria texten i databasen. "Övrigt" ska användas som nyckelord bara när de befintliga inte passar. Föreslå gärna fler nyckelord så här: (nyckelord) xxxxxx – och sedan den kommentar ni vill göra för den aktuella patienten.

**Gör så här**: Knappa in *personnumret* (12 siffror, ÅÅÅÅMMDD-xxxx), tryck "*sök*", och i nästa ruta "*hämta*" så importeras personuppgifterna från deltagarformuläret till Psykolog-formuläret. Om du inte hittar patienten med personnummer och "sök" kan det bero på att personen inte registrerats i deltagarformuläret, vilket måste göras först. Formatet på personnumret kan också vara fel (ska vara 12 siffror, dvs hela årtalet).

Följ generell manual "inmatningsanvisningar".

För val av testinstrument och bedömningsåldrar – se rekommendationerna i "Kognition vid ryggmärgsbråck – en kunskapsöversikt" som du når via länksamlingen till höger på hemsidan <u>www.mmcup.se</u>